## ขั้นตอนยื่นเรื่องขอแสดงความจำนงสำเร็จการศึกษา (ระดับปริญญาตรี) ภาคการศึกษาที่ 2 ปีการศึกษา 2563

- 1. ตรวจสอบรายชื่อหน้าเว็บไซต์ http://reg.feu.ac.th
- 2. นักศึกษากรอกข้อมูลรายงานตัวขอแสดงความจำนงสำเร็จการศึกษา ดังนี้
  - 2.1 เข้าไปที่หน้าเว็บไซต์ http://reg.feu.ac.th
  - 2.2 เลือกเมนูเข้าสู่ระบบ (Login)
  - 2.3 ใส่ Username และ Password ของตนเอง
  - 2.4 เลือกหมวดสำเร็จการศึกษา เมนูยื่นความจำนงขอสำเร็จการศึกษา ให้นักศึกษาอ่านคำชี้แจงและ คู่มือการใช้งานแล้วทำตามขั้นตอน
- นักศึกษาสามารถดำเนินการได้ตั้งแต่วันจันทร์ที่ 22 มีนากม วันศุกร์ที่ 26 มีนาคม 2564

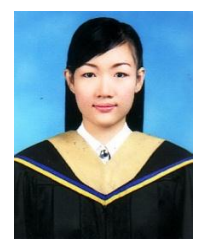

คณะบริหารธุรกิจ

สีน้ำตาลอ่อน(สีเบจ)

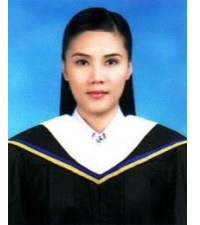

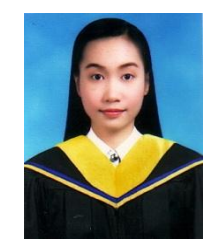

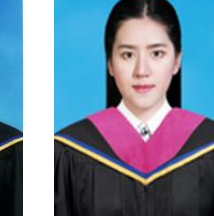

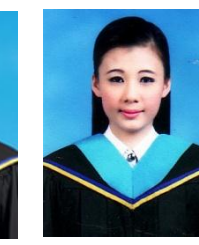

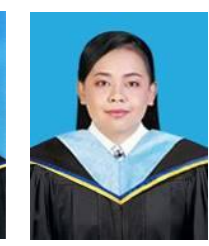

คณะศึกษาศาสตร์ (สีฟ้าอ่อน)

คณะศิลปศาสตร์

(สีขาว)

(สีเหลืองทอง)

คณะวิทยาศาสตร์ฯ คณะนิเทศศาสตร์ (สีบานเย็น)

คณะบริหารรัฐกิจ (สีฟ้าคราม)

4. นักศึกษาสามารถตรวจสอบรายชื่อตามเอกสารแนบท้ายประกาศนี้

สำนักบริหารวิชาการและทะเบียน